## 資金収支計算書 [備考・脚注] 欄の入力機能に関する解説

## 1. 概要

「社会福祉法人会計基準(平成23年基準)」では、「決算の額と予算の額の差異が著しい勘定科目については、その理由を備考欄に記載するものとする」とあります(第2章5(6))。

これに対応するため、資金収支計算書(第1号の1様式および第1号の4様式)の備考入力欄 を設け、入力・印刷を可能としました。(現行は、脚注(50文字×2行)のみ入力可能でした)

## 【入力可能文字数】

i)備考欄:科目ごとに全角5文字

ii)脚注欄:全角50文字×10行

## 2. 備考・脚注の入力画面

- (1) 財務諸表(資金収支計算書)に出力される「勘定科目」「予算額」「決算額」「差異」が表示されます。備考を表示したい勘定科目の備考欄をクリックで選択し、備考の内容を入力します。 (ここには、"(注1)"や"※1"などと入力します)
- (2) 次に「F8 脚注入力」を選択し、備考欄に入力した内容の詳細な説明を入力します。
  - ("(注1)"などと備考欄に入力した科目の詳細説明を入力します)

| ドビけんこう保険国 | (目)平成24年 4月 1日 | (11年)1年806035 | 丰 3月31日     |            | 98199041 | and            |
|-----------|----------------|---------------|-------------|------------|----------|----------------|
| 勘定科目      | 一一子算           | E(A)          | (決算(B)      | 差異(A)-(B)  | 编考       |                |
| 支出        |                |               |             |            |          |                |
| 人件費支出     | 127            | ,854,601      | 129,264,811 | △1,410,210 |          |                |
| 職員給料支出    | 92             | .500.000      | 92.472.711  | 27,289     |          | i.             |
| 職員賞与支出    |                | ,050,000      | 5,000,000   | 50,000     |          | 1              |
| 非常勤職員給与支出 |                | ,200,000      | 7,192,100   | 7,900      |          |                |
| 退職給付支出    | 10             | .000.000      | 11.500.000  | △1,500,000 | (注1)     | i.             |
| 法定福利費支出   | 10             | ,104,601      | 13,100,000  | 4,601      |          |                |
| 事業費支出     | 1/             | ,452,687      | 14,191,768  | 260,899    |          | _i             |
| 給食費支出     |                | ,845,000      | 7.749.811   | 95,189     |          | 11             |
| 保健衛生費支出   |                | 312,667       | 304,484     | 8,183      |          |                |
| 保育材料費支出   | 3              | .000.000      | 1,918,472   | 81,528     |          | 1              |
| 水道光熱體支出   | 3              | ,435,000      | 3,430,705   | 4,295      |          |                |
| 燃料費支出     |                | 5,000         | 4,000       | 1,000      |          | 1              |
| 消耗器具備品費支出 |                | 455,000       | 392.536     | 62,464     |          |                |
| 雑支出       |                | 400,000       | 391,760     | 8,240      |          | _ ;            |
| (m);      |                |               |             |            |          | $\overline{1}$ |
| 144106    |                |               |             |            |          |                |

- (3)入力が終了したら、[F4入力終了]を選択します。
- (4)入力した備考・脚注の内容は、次年度以降も引き継がれます。年度ごとに、随時、見直しを 行ってください。

3. 出力イメージ

| 世 一 一 一 一 一 一 一 一 一 一 一 一 一 一 一 一 一                                                                                                    |        |              |                                              |                        |                         |                        | (単位:円      |
|----------------------------------------------------------------------------------------------------|--------|--------------|----------------------------------------------|------------------------|-------------------------|------------------------|------------|
| ●         ●         ●         ●         ●         ●         ●         ●         ●         ●         ●         ●         ●         ●         ●         ●         ●         ●         ●         ●         ●         ●         ●         ●         ●         ●         ●         ●         ●         ●         ●         ●         ●         ●         ●         ●         ●         ●         ●         ●         ●         ●         ●         ●         ●         ●         ●         ●         ●         ●         ●         ●         ●         ●         ●         ●         ●         ●         ●         ●         ●         ●         ●         ●         ●         ●         ●         ●         ●         ●         ●         ●         ●         ●         ●         ●         ●         ●         ●         ●         ●         ●         ●         ●         ●         ●         ●         ●         ●         ●         ●         ●         ●         ●         ●         ●         ●         ●         ●         ●         ●         ●         ●         ●         ●         ●         ●                                                                                                            |        |              | 勘定科目                                         | 予算(A)                  | 決算(B)                   | 差異(A)-(B) Ⅰ            | 備考         |
| 単応分泌や可能でおった。         1.205.000         1.305.000         1.305.000         1.305.000           1000000000000000000000000000000000000                                                                                                    |        |              | 保育事業収入<br>  保育所運営費収入                         | 182,800,000            | 182,670,480             | 129,520<br>74 590      |            |
| その他の事業現代入<br>取         15,200,000         55,700,000         55,700,000         55,700,000           文学数な話を取いれえ、<br>空数な話を取いれえ、<br>その他の現入<br>中間者等がたきま取いれえ、<br>生まいため、<br>市業があため、<br>日本のしていため、<br>をの他の現入<br>中間者等がたきま取いれえ、<br>生まいため、<br>市業があため、<br>日本のしていため、<br>その他の現入<br>中間者等がたきま取いたえ、<br>生まいため、<br>日本のしていため、<br>をの他の現入<br>中間者等がたきま取いたえ、<br>生まいため、<br>日本のしていため、<br>日本のしていため、 |        |              | 私的契約利用料収入                                    | 2,000,000              | 1,995,000               | 5,000                  |            |
| 中国学生素中部へへ         12,000,000         11,980,000         40,000           大         大         大         大         大         50,000         1,000         1,000         1,000         1,000         1,000         1,000         1,000         1,000         1,000         1,000         1,000         1,000         1,000         1,000         1,000         1,000         1,000         1,000         1,000         1,000         1,000         1,000         1,000         1,000         1,000         1,000         1,000         1,000         1,000         1,000         1,000         1,000         1,000         1,000         1,000         1,000         1,000         1,000         1,000         1,000         1,000         1,000         1,000         1,000         1,000         1,000         1,000         1,000         1,000         1,000         1,000         1,000         1,000         1,000         1,000         1,000         1,000         1,000         1,000         1,000         1,000         1,000         1,000         1,000         1,000         1,000         1,000         1,000         1,000         1,000         1,000         1,000         1,000         1,000         1,000         1,000         1,000         1,000                                                                                                    |        |              | その他の事業収入                                     | 15,800,000             | 15,750,000              | 50,000                 |            |
| 大の他のの方、         1000000000000000000000000000000000000                                                                                                    |        | मप्र         | 補助金爭葉収入<br>  受託事業収入                          | 12,000,000             | 11,960,000<br>3 790 000 | 40,000                 |            |
| ★ の他の成人         2,170,000         2,155,400         1,40,600           ● 小のの成人         2,170,000         1,351,400         3,50,000           ● 地入         ● 地入         100,000         1,851,000         5,000           ● 地入         ● 地入         ● 地入         100,000         1,851,000         5,000           ● 地入         ● 地入         ● 地入         ● 155,000         5,000         0         1,50,000           ● 地入         ● 地入         ● 155,000         5,000,000         0         1,500,000         0         1,500,000         0         1,500,000         0         1,500,000         0         1,500,000         0         1,500,000         0         1,500,000         0         1,500,000         0         1,500,000         0         1,500,000         0         1,500,000         2,515,000         1,600,000         1,600,000         1,600,000         1,600,000         1,600,000         1,600,000         1,600,000         1,600,000         1,600,000         1,600,000         1,600,000         1,600,000         1,600,000         1,600,000         1,600,000         1,600,000         1,600,000         1,600,000         1,600,000         1,600,000         1,600,000         1,600,000         1,600,000         1,600,000         1,600,000                                                                                                    |        | 1            | 受取利息配当金収入                                    | 36,000                 | 30,000                  | 6,000                  |            |
| 「秋水、小山山山山山山山山山山山山山山山山山山山山山山山山山山山山山山山山山山山山                                                                                                    |        |              | その他の収入                                       | 2,170,000              | 2,155,400               | 14,600                 |            |
| 建切入         170,000         185,000         5,000           小田安山市         東京市市市大山市         127,948,401         124,328,901         144,455,500         150,120           人口学友出         第555,000         55,000,000         55,000,000         57,000         7,140,010           東京市市市市市市市市市市市市市市市市市市市市市市市市市市市市市市市市市市市市                                                                                                    |        |              | 和用语等外面良量机入<br>雜収入                            | 170,000                | 1,330,400               | 5,00 <b>0</b>          |            |
| ★無確認知(人名T(1))         128         128         128         128         128         128         128         128         128         128         128         128         128         128         128         128         128         128         128         128         128         128         128         128         128         128         128         128         128         128         128         128         128         128         128         128         128         128         128         128         128         128         128         128         128         128         128         128         128         128         128         128         128         128         128         128         128         128         128         128         128         128         128         128         128         128         128         128         128         128         128         128         128         128         128         128         128         128         128         128         128         128         128         128         128         128         128         128         128         128         128         128         128         128         128                                                                                                    |        |              | 22100000000000000000000000000000000000       | 170,000                | 165,000                 | 5,000                  |            |
| ■目前に対応出<br>■目前に対応出<br>単のですなた<br>までいたのですた。<br>までいたのですた。<br>本なご能がまため、<br>本なご能がまため、<br>本なびまため、<br>本なびまため、<br>本なびまため、<br>本なびまため、<br>本なびまため、<br>本なびまため、<br>本なびまため、<br>本なびまたか、<br>本なびまため、<br>本なびまため、<br>本なびまため、<br>本なびまため、<br>本なびまため、<br>本なびまため、<br>本なびまため、<br>本なびまため、<br>本なびまたか、<br>本なびまたか、<br>本のびまたか、<br>本なびまたか、<br>本なびまたか、<br>本なびまたか、<br>本のびまたか、<br>本のびた                                                                      |        | <u> </u>     | →                                            | 127,854,601            | 184,855,880             |                        |            |
| 中間日本を出し         5.000,000         5.000,000         7.102,000         7.100,000         7.100,000         7.100,000         7.100,000         7.100,000         7.100,000         7.100,000         7.100,000         7.100,000         7.100,000         7.100,000         7.100,000         7.100,000         7.100,000         7.100,000         7.100,000         7.100,000         7.100,000         7.100,000         7.100,000         7.100,000         7.100,000         7.100,000         7.100,000         7.100,000         7.100,000         7.100,000         7.100,000         7.100,000         7.100,000         7.100,000         7.100,000         7.100,000         7.100,000         7.100,000         7.100,000         7.100,000         7.100,000         7.100,000         7.100,000         7.100,000         7.100,000         7.100,000         7.100,000         7.100,000         7.100,000         7.100,000         7.100,000         7.100,000         7.100,000         7.100,000         7.100,000         7.100,000         7.100,000         7.100,000         7.100,000         7.100,000         7.100,000         7.100,000         7.100,000         7.100,000         7.100,000         7.100,000         7.100,000         7.100,000         7.100,000         7.100,000         7.100,000         7.100,000         7.100,000         7.100,000 <t< td=""><td></td><td></td><td>職員給料支出</td><td>92,500,000</td><td>92,472,711</td><td>27,289</td><td></td></t<>                                                                                                    |        |              | 職員給料支出                                       | 92,500,000             | 92,472,711              | 27,289                 |            |
|                                                                                                    |        |              | 職員賞与支出<br>  非常勤職員給与支出                        | 5,050,000              | 5,000,000<br>7 192 100  | 50,000<br>7 900        |            |
|                                                                                                    |        |              | 退職給付支出                                       | 10,000,000             | 11,500,000              | △ 1,500,000            | (注1)       |
| P         14, 142, 163         269, 983           P         14, 142, 163         269, 983           P         13, 422, 686         7, 742, 687         7, 742, 687           P         23, 2000, 1000         1, 431, 472         81, 582           P         1, 731, 687         1, 133, 472         81, 583           P         1, 731, 680         1, 680, 000         342, 780         62, 246           P         P         1, 731, 680         1, 680, 000         381, 780         62, 246           P         P         P         1, 731, 680         1, 460, 000         381, 780         62, 246           P         P                                                                                                    |        |              | 法定福利費支出                                      | 13,104,601             | 13,100,000              | 4,601                  |            |
| ●         保健衛生智友出         312,667         304,444         6,165           ※         第32,667         2,000         1,318,472         8,1553         (ff)           ※         第348,000         3,448,000         3,449,705         4,226         (ff)           ※         第348,000         3,449,705         4,226         (ff)         (ff)                                                                                                    |        |              | 尹未賀文山<br>  給食費支出                             | 7,845,000              | 7,749,811               | 260,898<br>95,189      |            |
| までした。     までした。                                                                                                    |        |              | 保健衛生費支出                                      | 312,667                | 304,484                 | 8,183                  | *          |
| **         · かいっかった         · ひの         · ひの         · ひの         · ひの         · ひの         · ろのの         · いの         · ろのの         · · いの         · ろのの         · · · · · · · · · · · · · · · · · · ·                                                                                                    | 事      |              | 1米甲材料費支出<br>  水道光熱費支出                        | 2,000,000              | 1,918,472<br>8,430,705  | 81,528<br>4,295        | 備          |
| 新<br>と<br>と<br>で<br>取<br>文         消耗器具備品費文出<br>等容預文出<br>等容預文出<br>第次法<br>等容預文出<br>(1,44,460<br>)<br>(1,1220,284,100)         11,220,284<br>(1,220,000)         11,220,284<br>(1,220,000)                                                                                                    | 兼活     |              | 燃料費支出                                        | 5,000                  | 4,000                   | 1,000                  | 考          |
| はています         キャンルは<br>(1)         キャンルは<br>(1)         キャンのし<br>(1)         キャンのし<br>(1) <th< td=""><td>動</td><td> </td><td>  消耗器具備品費支出<br/>                                     </td><td>455,000</td><td>392,536</td><td>62,464</td><td>欄</td></th<>                                                                                                    | 動      |              | 消耗器具備品費支出<br>                                | 455,000                | 392,536                 | 62,464                 | 欄          |
| A で                                                                                                    | にト     |              | ▲ 本社 × 山<br>事務曹支出                            | 400,000<br>11,791,660  | 531,760<br>11,620,824   | 8,240<br>170,836       | E IE       |
| Rg         アホマン温度文出         000,000         50,000         5,000           F         研究(注意度文出)         750,000         2,515,000         2,513,012         1,383           L         1,382,000         1,382,000         10,000         66,000         55,000           水混水就要文出要文出         1,382,000         1,382,000         10,000         66,000         55,000           水混水就要文出要文出         750,000         720,000         740,000         10,000         67,000           小混和就要文出         1,382,000         1,382,000         10,000         68,000         10,000         74,000         74,000         74,000         74,000         74,000         74,000         74,000         74,000         74,000         74,000         74,000         74,000         74,000         74,000         74,000         74,000         74,000         74,000         74,000         74,000         74,000         74,000         74,000         74,000         74,000         74,000         74,000         74,000         74,000         74,000         74,000         74,000         74,000         74,000         74,000         74,000         74,000         74,000         74,000         74,000         74,000         74,000         74,000         74,000         74                                                                                                    | よる     |              | 福利厚生費支出                                      | 1,464,480              | 1,460,000               | 4,480                  | 入          |
| <ul> <li>文</li> <li>支</li> <li>事務消耗2.最完工</li> <li>2,515,000</li> <li>2,513,012</li> <li>1,983</li> <li>1,983</li> <li>1,983</li> <li>1,983,000</li> <li>10,000</li> <li>10,000</li> <li>10,000</li> <li>10,000</li> <li>10,000</li> <li>10,000</li> <li>11,982,000</li> <li>11,982,000</li> <li>11,000</li> <li>11,000</li></ul>                                                                                                    | 씨꼬     |              | 旅費父週費支出<br>  研修研究費支出                         | 505,000                | 500,000<br>720,000      | 5,000<br>30,000        | <b>一</b> 万 |
| 山         中期観光帯数支出         1,000,000         390,000         20,000         た           小         小さえた数数支出         756,000         74,560         10,000         万           小         小言葉部支出         750,000         74,560         4.00         55,500         56           小言葉部支出         72,000         71,560         4.00         55,500         56         56           会演響支出         722,000         71,560         4.00         55,500         56,000         10,000         11           小言葉数支出         778,000         780,000         380,000         2,000         5,520         11         12         11         12         12         12         12         12         12         12         12         12         12         12         12         12         12         12         12         12         12         12         12         12         12         12         12         12         12         12         12         12         12         12         12         12         12         12         12         12         12         12         12         12         12         12         12         12         12         12         1                                                                                                    | 支      | 支            | 事務消耗品費支出                                     | 2,515,000              | 2,513,012               | 1,988                  | ί.         |
| □         小山の小田東山         1,382,000         10,000         内山の山田         内山の山田         内山田         内山田         日         内山田         日         内山田         日         内山田         日         日         日         日         日         日         日         日         日         日         日         日         日         日         日         日         日         日         日         日         日         日         日        日         日         日                                                                                                    |        | μ            | 印刷製本費支出                                      | 1,000,000              | 980,000                 | 20,000                 | t-         |
| 検信請登会出         500,000         445,000         75,000         75,000         75,000         75,000         75,000         75,000         75,000         75,000         75,000         75,000         75,000         75,000         75,000         75,000         75,000         75,000         75,000         75,000         75,000         75,000         75,000         75,000         75,000         75,000         75,000         75,000         75,000         75,000         75,000         75,000         75,000         75,000         75,000         75,000         75,000         75,000         75,000         75,000         75,000         75,000         75,000         75,000         75,000         75,000         75,000         75,000         75,000         75,000         75,000         75,000         75,000         75,000         75,000         75,000         75,000         75,000         75,000         75,000         75,000         75,000         75,000         75,000         75,000         75,000         75,000         75,000         75,000         75,000         75,000         75,000         75,000         75,000         75,000         75,000         75,000         75,000         75,000         75,000         75,000         75,000         75,000         75                                                                                                    |        | "            | が追える音を出                                      | 750,000                | 740,000                 | 10,000                 | 内          |
| オ目:32期間支出         72,000         71,580         440         が           東張美記費支出         50,000         48,000         1,000         第1,000         1,000           東保美記費支出         778,000         780,000         380,000         2,000         1,000         1,000           ● 好秋月之出         50,000         430,780         7,220         2,000         5,220         2,000         5,220         1,000         1,000         1,000         1,000         1,000         1,000         1,000         4,8,780         7,220         1,000         1,000         1,000         1,000         1,000         1,000         1,000         1,000         1,000         1,000         1,000         1,000         1,000         1,000         1,000         1,000         1,000         1,000         1,000         1,000         1,000         1,000         1,000         1,000         1,000         1,000         1,000         1,000         1,000         1,000         1,000         1,000         1,000         1,000         1,000         1,000         1,000         1,000         1,000         1,000         1,000         1,000         1,000         1,000         1,000         1,000         1,000         1,000         1,000         1,000                                                                                                    |        |              | 修繕費支出                                        | 500,000                | 445,000                 | 55,000                 | 容          |
| 第零ま訂書支出         778,000         788,000         10,000         11,000           中保守表訂書支出         978,000         378,000         388,000         2.000           中秋料支出         501,000         248,200         5.624         5.624           自信料支出         285,620         285,820         2.864         5.624           日本健支出         285,620         283,000         5.624         5.624           日素質支出         286,620         285,020         2.864         5.000           「確支出         40,000         38,200         800         2.664           「確支出         40,000         38,200         800         2.664           「確支出         30,000         25,000         5,000           その他の支出         30,000         25,000         5,000           「確支出         30,000         2.286,000         2.286,000           「確支出         2.288,000         0         2.288,000           「確支出         2.288,000         0         2.288,000           「確当業電報行会         2.786,000         0         2.288,000           「確当業         2.788,000         0         2.288,000           「確当         2.788,000         0         1.83,000           「                                                                                                    |        |              | 通信連搬費支出<br>  会議費支出                           | 72,000                 | 71,560<br>49,000        | 440<br>1.000           | が          |
| 中学委託書支出         378,000         372,000         8,000         ブ           中学数相支出         501,000         343,780         7,220         5           中数相支出         250,000         243,780         7,220         5           「日本日本         225,620         230,000         5,621         1           「日本日本         225,620         230,000         5,622         1         5           「日本日本         235,620         230,000         5,623         1         5           「日本日本         40,000         33,200         800         5         5           「日本         170,000         186,000         2.000         5,000         5         5           「日本         第第新方式の口本         228,000         0         2.5000         5,000           その他の支出         30,000         25,000         5,000         5         5           「日本         第第活動支出計<(2)                                                                                                    |        |              | 業務委託費支出                                      | 778,000                | 768,000                 | 10,000                 | Ĥ          |
|                                                                                                    |        |              | 保守委託費支出 その他の委託費支出                            | 378,000                | 370,000<br>990,000      | 8,000<br>2,000         | 5          |
|                                                                                                    |        |              | その他の要託量受出                                    | 501,000                | 493,780                 | 7,220                  | ×          |
| 上地・建物質指針支出         239,520         230,520         236,520         2,640           雑支出         40,000         33,200         800         2,000         800           支払利息支出         30,000         32,200         800         2,000         800         2,000           その他の支出         30,000         25,000         5,000         5,000         5,000         5,000           単数之出         30,000         25,000         5,000         5,000         5,000         5,000           単変出         30,000         25,000         5,000         5,000         5,000         5,000           単確支出         30,000         25,000         0,2,286,000         0         2,286,000         0         2,286,000           確認支援備等者和助金収入         2,286,000         0         2,286,000         0         2,286,000         183,000         183,000         183,000         0         183,000         183,000         183,000         183,000         183,000         183,000         183,000         183,000         183,000         183,000         183,000         183,000         183,000         183,000         183,000         183,000         183,000         183,000         183,000         183,000         183,000         180,000                                                                                                    |        |              | 賃借料支出<br>「Manazzation」                       | 250,000                | 243,352                 | 6,648                  | h.         |
|                                                                                                    |        |              | 土地・建物質1首料支出<br>  諸会費支出                       | 235,620                | 230,000<br>385,920      | 5,620<br>2,640         | ŧ          |
| 構理之出         41,000         33,200         800         *o           操程之出         170,000         188,000         2,000         5,000           確之出         30,000         25,000         5,000         5,000           確之出         30,000         25,000         5,000         5,000           確定出         30,000         25,000         5,000         5,000           確定出         30,000         25,000         5,000         5,000           確認な         事業活動支出計(2)         164,289,328         155,270,403         4,971,475           変換資金(電気金(収支差額)(3)=(1)-(2)         30,707,072         23,585,477         1,121,598           液         設備資金(電気金(電気金(電気金(電気金(電気金(電気金(電気金(電気金(電気金(電気                                                                                                    |        |              | 雑支出                                          | 40,000                 | 39,200                  | 800                    | す          |
| $\begin{array}{c c c c c c c c c c c c c c c c c c c $                                                                                                    |        |              | 雑支出<br> 支私和自支出                               | 40,000                 | 39,200<br>168 000       | 800<br>2 000           | 0          |
| 雑女出         30,000         25,000         5,000           確支出         30,000         25,000         5,000           確支出         30,000         25,000         5,000           事業活動支出計(2)         154,288,928         155,270,403         △ 971,475           事業活動支出計(2)         30,707,772         23,586,477         1,121,595           線         総営整備等専術の金収入         2,288,000         0         2,288,000           ないたきな信等専務的金収入         2,288,000         0         2,288,000           ないたきな信等専務的金収入         2,288,000         0         2,288,000           ないたきな信等専務的金収入         183,000         0         183,000           本         施設整備等専務的金収入         2,288,000         0         2,288,000           ないたきをはの等なのとへたったったったったったったったったったったったったったったったったったったっ                                                                                                    |        |              | その他の支出                                       | 30,000                 | 25,000                  | 5,000                  |            |
| Image: Section of the system is a system in the system is a system in the system in the system is a system in the system is a system in the system in the system is a system in the system in the system is a system in the system is a system in the system in the system is a system in the system in the system is a system in the system in the system in the system is a system in the system in the system system in the system in the system in the system in                                                                                                    |        |              | 】 雑女出<br>                                    | 30,000                 | 25,000                  | 5,000                  |            |
| 30.707,072         23,585,477         1,121,585 $m_{\rm R}$ $m_{\rm R}$ $m_$                                                                                                    |        |              |                                              | 154,298,928            | 155,270,403             | △ 971,475              |            |
| kk $kk$ $kk$                                                                                                    |        |              | 事業活動資金収支差額(3)=(1)-(2)                        | 30,707,072             | 29,585,477              | 1,121,595              |            |
| N       Mitble Mitble Mi                                                                                                    | 施      | मप्र         | WEax主加索THAN工AX八<br>設備資金借入金元金償還補助金収入          | 2,286,000              | 0                       | 2,286,000              |            |
| Image: Constraint of the second of the second of                                                                                                    | 整整     | <b>_</b>     | 施設整備等寄附金収入                                   | 183,000                | 0                       | 183,000                |            |
| z $z$ $z$                                                                                                    | 備      | $ ^{\wedge}$ | <u>加設登加票分附近代入</u><br>施設整備等収入計(4)             | 2,469,000              | 0                       | 183,000<br>2,469,000   |            |
| よ     ○     □□□□□□□□□□□□□□□□□□□□□□□□□□□□□□□□□□□□                                                                                                    | 寺に     |              | 設備資金借入金元金償還支出                                | 3,700,000              | 0                       | 3,700,00 <b>0</b>      |            |
| Column         Column         Colu         Colu         Colu <td>£</td> <td>  支</td> <td> 回定資産取得支出<br/>  車輌運搬具取得支出</td> <td>6,280,000<br/>3.500.000</td> <td>1,000,000<br/>n</td> <td>5,280,000<br/>8,500,000</td> <td></td>                                                                                                    | £      | 支            | 回定資産取得支出<br>  車輌運搬具取得支出                      | 6,280,000<br>3.500.000 | 1,000,000<br>n          | 5,280,000<br>8,500,000 |            |
| (1)     施設整備等支出計(5)     9,980,000     1,000,000     8,880,000       (1)     施設整備等資金収支差額(6)=(4)-(5)     △7,511,000     △1,000,000     △8,511,000       (1)     (1)     (1)     (1)     (1)     (1)       (1)     (1)     (1)     (1)     (1)     (1)       (1)     (1)     (1)     (1)     (1)     (1)       (1)     (1)     (1)     (1)     (1)     (1)       (1)     (1)     (1)     (1)     (1)     (1)                                                                                                    | る<br>収 | 出            | 器具及び備品取得支出                                   | 2,780,000              | 1,000,000               | 1,780,000              |            |
| マロー     マロー     Contract (N) (N) (N) (N) (N)     Contract (N) (N) (N)     Contract (N) (N)       マロー     マロー     マロー     マロー     マロー       マロー     マロー     マロー     マロー     マロー       マロー     マロー     マロー     マロー     マロー       オー     マロー     マロー     マロー     マロー       マロー     マロー     マロー     マロー     マロー       マロー     マロー     マロー     マロー     マロー       マロー     マロー     マロー     マロー     マロー       マロー     マロー     マロー     マロー     マロー       マロー     マロー     マロー     マロー     マロー       マロー     マロー     マロー     ロー     ロー       マロー     マロー     ロー     ロー     ロー       マロー     マロー     ロー     ロー     ロー       マロー     マロー     ロー     ロー     ロー       マロー     ロー     ロー     ロー     ロー       マロー     ロー     ロー     ロー     ロー       マロー     ロー     ロー     ロー     ロー       マロー     ロー     ロー     ロー     ロー       マロー     ロー     ロー     ロー     ロー       マロー     ロー     ロー     ロー     ロー       マロー                                                                                                    | 支      | <u> </u>     | <u>施設整備等支出計(5)</u><br>施設整備等資金収支差額(8)=(4)-(5) | 9,980,000              | 1,000,000               | 8,980,000              |            |
| 収         人 <td>z</td> <td></td> <td>////////////////////////////////////</td> <td>/,911,000</td> <td>1,000,000 ح</td> <td>0,911,000 حک</td> <td></td>                                                                                                    | z      |              | ////////////////////////////////////         | /,911,000              | 1,000,000 ح             | 0,911,000 حک           |            |
| 化         入         その他の活動収入計(7)         0         0         0           動         支         様立資産支出         5,595,000         0         5,595,000         0         5,595,000         0         5,595,000         0         5,595,000         0         5,595,000         0         5,595,000         0         5,595,000         0         5,595,000         0         5,595,000         0         5,595,000         0         5,595,000         0         5,595,000         0         5,595,000         0         5,595,000         0         0         0         0         0         0         0         0         0         0         0         0         0         0         0         0         0         0         0         0         0         0         0         0         0         0         0         0         0         0         0         0         0         0         0         0         0         0         0         0         0         0         0         0         0         0         0         0         0         0         0         0         0         0         0         0         0         0         0         0         0 <td>ົ</td> <td>4X</td> <td></td> <td></td> <td></td> <td>i</td> <td></td>                                                                                                    | ົ      | 4X           |                                              |                        |                         | i                      |            |
| ○<br>清<br>動<br>に<br>と<br>支         その他の活動収入計(7)         0         0         0         0           構立資産支出<br>ス<br>の<br>取<br>支         様立資産支出<br>大の他の活動支出計(8)         5,585,000         0         5,585,000         0           マロ<br>支         その他の活動支出計(8)         5,585,000         0         5,585,000         0           ア<br>支         その他の活動支出計(8)         5,585,000         0         5,585,000         0           予備費支出(10)         0         0         0         0         0         0              0         0         0         0         0         0                0         0         0         0         0         0         0         0         0         0         0         0         0         0         0         0         0         0         0         0         0         0         0         0         0         0         0         0         0         0         0         0         0         0         0         0         0         0         0         0         0         0         0         0         0         0         0         0         0         0                                                                                                             | 他      | 1大           |                                              |                        |                         |                        |            |
| 前に<br>支         支         構立資産支出         5,585,000         0         5,585,000           人件費積立資産支出         人件費積立資産支出         5,585,000         0         5,585,000         0           よ         上         -         -         -         -         -           収         その他の活動支出計(8)         5,585,000         0         5,585,000         0         -           水         その他の活動資金収支差額(9)=(7)-(8)         △         5,585,000         0         △         5,585,000           予備費支出(10)         0         -         -         -         -         -            当期資金収支差額合計(11)=(3)+(6)+(9)-(10)         17,161,072         28,585,477         △         11,424,408         -            市現末支払資金発売         12         17,254,408         17,254,408         -         -                                                                                                    | の活     | Ľ            | その他の活動収入計(7)                                 | 0                      | 0                       | Q                      |            |
| に<br>よ<br>よ<br>よ<br>よ<br>よ<br>よ<br>よ<br>よ<br>よ<br>よ<br>よ<br>よ<br>よ                                                                                                    | 動      |              | 積立資産支出<br>  人件書籍立資産支出                        | 5,535,000              | 0                       | 5,535,000<br>5 535 000 |            |
| 公     出     その他の活動支出計(8)     5,595,000     0     5,595,000       支     その他の活動資金収支差額(9)=(7)-(8)     △     5,595,000     0     △       予備費支出(10)     0     □     □       当期資金収支差額合計(11)=(8)+(6)+(9)-(10)     17,161,072     28,585,477     △     11,424,405                                                                                                    | によ     | 支            |                                              | 0,000,000              | 0                       | 0,000,004              |            |
| 収         その他の活動支出計(8)         5,595,000         0         5,585,000           支         その他の活動資金収支差額(9)=(7)-(8)         △ 5,585,000         0         △ 5,585,000           予備費支出(10)         0         -         -         -           当期資金収支差額合計(11)=(8)+(6)+(9)-(10)         17,181,072         28,585,477         △ 11,424,408           市間東支払済金残高(12)         17,354,408         17,354,408         -                                                                                                    | る      | 出            |                                              |                        |                         | i                      |            |
| ペ         その他の活動資金収支差額(9)=(7)-(8)         △ 5,535,000         0         △ 5,535,000           予備費支出(10)         0         0         -         -         -                ▲         0         -         -         -         -                ▲         0         -         -         -         -         -                ▲         0         -         -         -         -         -         -         -         -         -         -         -         -         -         -         -         -         -         -         -         -         -         -         -         -         -         -         -         -         -         -         -         -         -         -         -         -         -         -         -         -         -         -         -         -         -         -         -         -         -         -         -         -         -         -         -         -         -         -         -         -         -         -         -         -         -         -         -         -         -         -         -         -                                                                                                    | 収      |              | その他の活動支出計(8)                                 | 5,535,000              | 0                       | 5,535,000              |            |
| F/備費支出(10)     0     △     0     ○     ○     ○     ○     ○     ○     ○     ○     ○     ○     ○     ○     ○     ○     ○     ○     ○     ○     ○     ○     ○     ○     ○     ○     ○     ○     ○     ○     ○     ○     ○     ○     ○     ○     ○     ○     ○     ○     ○     ○     ○     ○     ○     ○     ○     ○     ○     ○     ○     ○     ○     ○     ○     ○     ○     ○     ○     ○     ○     ○     ○     ○     ○     ○     ○     ○     ○     ○     ○     ○     ○     ○     ○     ○     ○     ○     ○     ○     ○     ○     ○     ○     ○     ○     ○     ○     ○     ○     ○     ○     ○     ○     ○     ○     ○     ○     ○     ○     ○     ○     ○     ○     ○     ○     ○     ○     ○     ○     ○     ○     ○     ○     ○     ○     ○     ○     ○     ○     ○     ○     ○     ○     ○     ○     ○     ○     ○     ○     ○     ○     ○     ○     ○     ○     ○     ○     ○     ○     ○     ○     ○     ○     ○     ○     ○     ○     ○     ○     ○     ○     ○     ○     ○     ○     ○     ○     ○     ○     ○     ○     ○     ○     ○     ○     ○     ○     ○     ○     ○     ○     ○     ○     ○     ○     ○     ○     ○     ○     ○     ○     ○     ○     ○     ○     ○     ○     ○     ○     ○     ○     ○     ○     ○     ○     ○     ○     ○     ○     ○     ○     ○     ○     ○     ○     ○     ○     ○     ○     ○     ○     ○     ○     ○     ○     ○     ○     ○     ○     ○     ○     ○     ○     ○     ○     ○     ○     ○     ○     ○     ○     ○     ○     ○     ○     ○     ○     ○     ○     ○     ○     ○     ○     ○     ○     ○     ○     ○     ○     ○     ○     ○     ○     ○     ○     ○     ○     ○     ○     ○     ○     ○     ○     ○     ○     ○     ○     ○     ○     ○     ○     ○     ○     ○     ○     ○     ○     ○     ○     ○     ○     ○     ○     ○     ○     ○     ○     ○     ○     ○     ○     ○     ○     ○     ○     ○     ○     ○     ○     ○     ○     ○     ○     ○     ○     ○     ○     ○     ○     ○     ○     ○     ○     ○     ○     ○     ○     ○     ○     ○     ○     ○     ○     ○     ○     ○     ○     ○     ○     ○     ○     ○     ○     ○     ○                                                                                                    | Ž.     |              | その他の活動資金収支差額(9)=(7)-(8)                      | △ 5,535,000            | 0                       | △ 5,535,000            |            |
| 当期資金収支差額合計 (11)=(3)+(6)+(9)-(10) 17,161,072 28,585,477 △ 11,424,408                                                                                                    | 予備     | 費支と          | 共 (10)                                       |                        | _                       | i                      |            |
| が期末支払資金建高(12) 17 854 408 17 854 408 dl                                                                                                    | 当期     | 資金           | 収支差額合計 (11)=(3)+(6)+(9)-(10)                 | 17,161,072             | 28,585,477              | △ 11,424,405           |            |
|                                                                                                    | 前期     | 末支和          | 公資金残高 (12)                                   | 17.354.408             | 17,354.408              | h                      |            |

以上